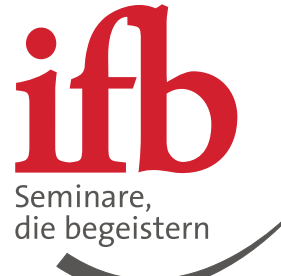

# mein ifb Ihre Schritt für Schritt-Anleitung, um ein neues Gremium einzurichten als Administrator

Die neue Gremiumsfunktion ist da -

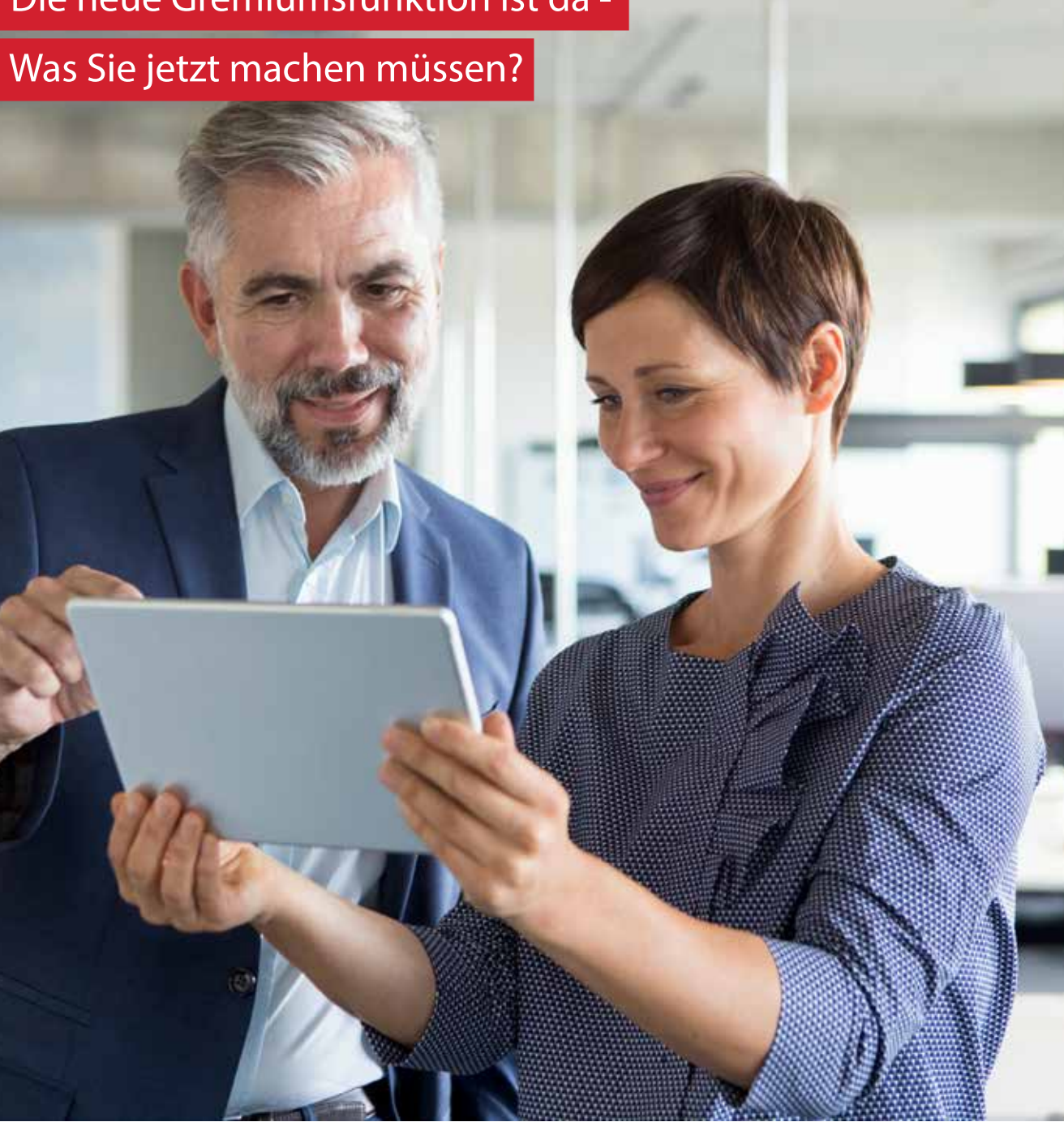

# **mein ifb** Ihre Schritt für Schritt-Anleitung, um ein neues Gremium einzurichten als Administrator

#### Schritt 1:

Melden Sie sich mit Ihrem Kundenkonto bei mein ifb an.

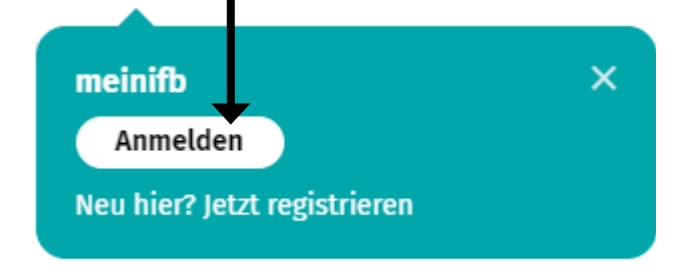

# Schritt 2:

Wählen Sie den Bereich "Gremiumsübersicht".

| ifb        | SEMINARE    | FACHTAGUNGEN INHOU |          | INHOUSE       | STANDORT | E SCHULUNGSANSPRUCH |      |       | Q z.E. Seminar, Seminar-Nr., Informationen |           |                |
|------------|-------------|--------------------|----------|---------------|----------|---------------------|------|-------|--------------------------------------------|-----------|----------------|
| <b>III</b> | 8etriebsrat | BRV                | Wirtsch  | aftsausschuss | AN-Ver   | reter               | SBV  | TAV   | <mark>&amp;</mark> meinifb                 | 🔥 Service | 😴 Warenkorb    |
| Startseite |             | persönlic          | he Daten |               | Gremium  | sübers              | icht | Betri | ebsratsforum                               | me        | in ifb-Kontakt |

# Schritt 3:

Klicken Sie auf den Button "Einrichten" hinter dem Gremium, welches Sie einrichten möchten.

| Gremiumsart | Administratoren | Status             | Ihr Status | Aktion       |
|-------------|-----------------|--------------------|------------|--------------|
| BR Gremium  | -               | Nicht eingerichtet | -          | + Einrichten |
| SBV Gremium | -               | Nicht eingerichtet | -          | + Einrichten |
| JAV Gremium | -               | Nicht eingerichtet | -          | + Einrichten |

# **mein ifb** Ihre Schritt für Schritt-Anleitung, um ein neues Gremium einzurichten als Administrator

#### Schritt 4:

Um Mitglieder zu Ihrem Gremium hinzuzufügen tragen Sie in dem vorgesehenen Feld die E-Mail-Adresse der jeweiligen Person ein. Die eingeladene Person erhält dann eine Einladung per Mail.

| Mitglieder                  |   | <u>(</u> ) |
|-----------------------------|---|------------|
| E-Mail hinzufügen           | + |            |
| Keine Mitglieder vorhanden. |   |            |

## Schritt 5:

Geben Sie Ihren Gremiumsmitgliedern Bescheid, dass Sie die Einladung bestätigen müssen.

## Nun können Sie alle Vorteile der Gremiumsfunktion nutzen!